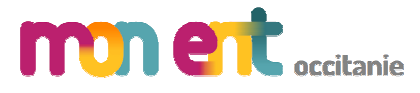

## **Connexion des parents**

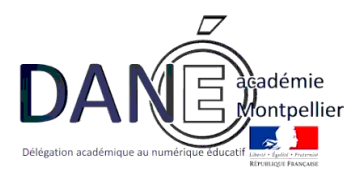

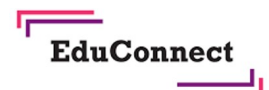

# **EduConnect**

Un compte unique pour suivre et accompagner la scolarité de mon enfant

### À QUOI SERT EDUCONNECT ?

EduConnect est **un compte unique** qui permet d'accéder à un ensemble de services et démarches en ligne pour **suivre la scolarité de mes enfants** 

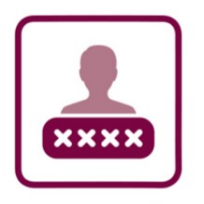

#### J'utilise ce compte unique :

- 1 identifiant / 1 mot de passe pour tous mes enfants
- tout au long de leur scolarité (de l'école au lycée).

EduConnect remplace mes anciens comptes : il simplifie le suivi et l'accompagnement de la scolarité de mes enfants.

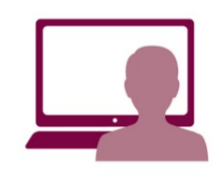

Je peux accéder par exemple :

 aux démarches en ligne (Scolarité services) comme la fiche de renseignements, la demande de bourse, etc.

- à l'espace numérique de travail (ENT)

- au livret scolaire de mes enfants.

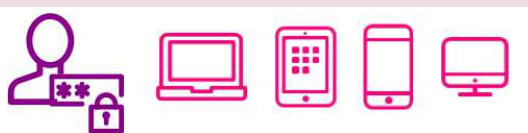

Vous pouvez utiliser EduConnect avec tous types d'équipement individuels (ordinateurs, tablettes, smartphones)

Pour cela, deux moyens pour créer son compte :

L'auto-inscription par SMS

Avec la notification fournie par l'établissement

## Comment ça marche ?

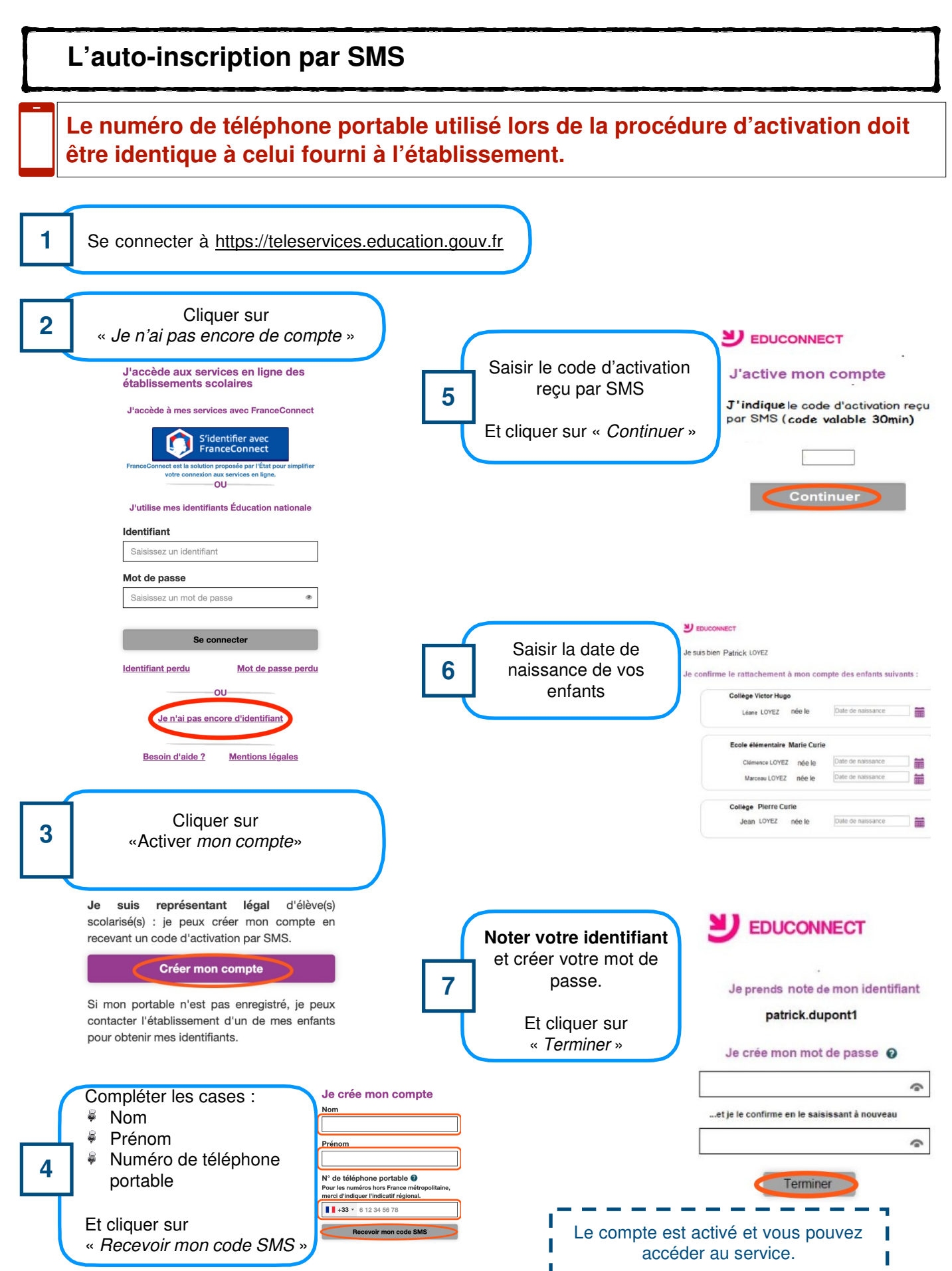